## Como excluir pedido antes de enviar para o ERP?

.

Passo a Passo:

Passo 1: Acessar o menu Vendas.

Passo 2: Dar um toque longo encima do cliente desejado.

Passo 3: Selecionar a opção Consulta.

Passo 4: Selecione o pedido na aba últimos pedidos. Em seguida clique no botão de excluir [X]

Clique no botão [ SIM ] para excluir o pedido.

Ainda tem dúvidas? Nos envie uma solicitação